## **GHID PRACTIC** BOILER ELECTRIC TERMEX DIGITAL CONECTAȚI-VĂ ȘI CONECTAȚI-VĂ LA REȚEAUA WI-FI

## 1.0 INSTALAȚI APLICAȚIA THERMEX HOME

**1.1.1** Ca prim pas, asigurați-vă că boilerul electric este în conformitate cu instrucțiunile din este conectat la rețeaua de apă și la rețeaua electrică în conformitate cu instrucțiunile din manualul de utilizare și că au fost luate toate verificările și măsurile de protecție. Înainte de a porni, asigurați-vă că boilerul electric este complet încărcat complet încărcat cu apă! Este important ca rețeaua electrică să fie conformă cu reglementările și ca presiunea din rețeaua de apă să se încadreze în intervalul de presiune de funcționare corect. Verificați dacă rețeaua

Wi-Fi a proprietății funcționează.

**1.2.1** Descărcați aplicația THERMEX Home App din Google Play sau Apple App Store. Descărcarea aplicației este gratuită.

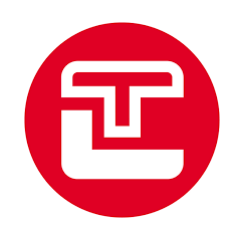

**1.3.1** După descărcare, conectați-vă la aplicație și acceptați Acordul de utilizare și Politica de confidențialitate (necesare pentru a continua).

1.3.2 Veți avea apoi opțiunea de a vă înregistra.

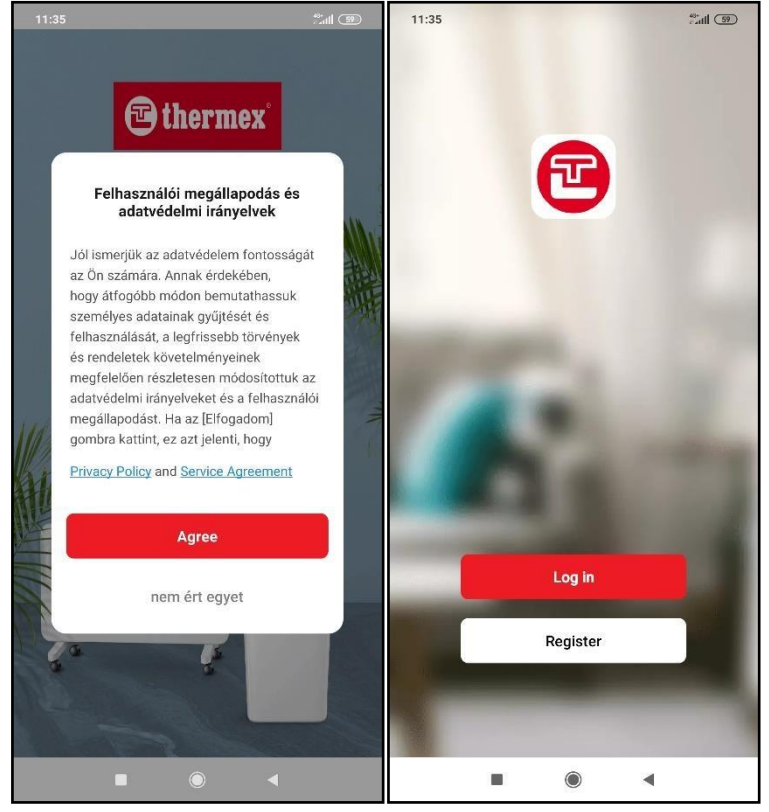

**1.4.1** După butonul de înregistrare, selectați țara de reședință, introduceți adresa de e-mail și, dacă sunteți de acord, acceptați condițiile de utilizare (necesare pentru a continua) și faceți clic pe "Continuare".

1.4.2 Introduceți codul de activare (Codul de verificare) trimis la adresa de e-mail pe care ați furnizat-o și continuați.
1.4.3 Introduceți apoi parola pe care doriți să o utilizați pentru a vă accesa contul și faceți clic pe "Done" (Efectuat) pentru a continua.

| 1:36     | 40*<br>attl (59) | 11:36                    |                                        |              | 40+<br>  | 11:37    |      | 40*<br>1111 (59) |
|----------|------------------|--------------------------|----------------------------------------|--------------|----------|----------|------|------------------|
|          |                  | <                        |                                        |              |          | <        |      |                  |
| Register |                  | Verif                    | icatior                                | n Code       |          | Set Pass | word |                  |
| Hungary  | •                |                          | <b>Kód automat</b> i<br>az üzenetekből | ikus beírása |          | Password |      |                  |
| Email    |                  | Resend (5:<br>Didn't get | is)<br>a code?                         | ibiol        | kopri.hu |          | Done |                  |
|          |                  |                          |                                        |              |          |          |      |                  |
|          |                  | 1                        | 2                                      | 3            | -        |          |      |                  |
|          |                  | 4                        | 5                                      | 6            | <b></b>  |          |      |                  |
|          |                  | 7                        | 8                                      | 9            | X        |          |      |                  |
|          |                  | ,                        | 0                                      |              | ~        |          |      |                  |
|          |                  |                          | •                                      | •            |          | -        | ۲    |                  |

**1.5.1** După introducerea parolei, puteți personaliza anunțurile care apar și puteți vedea setările pentru anunțurile dumneavoastră.

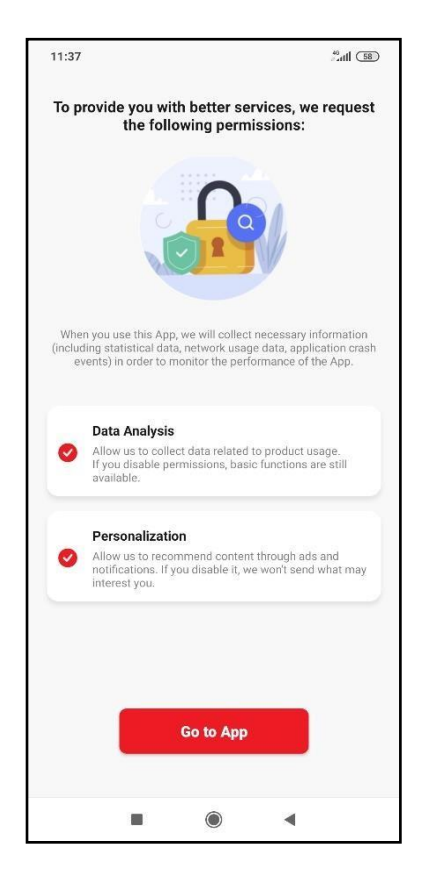

1.6.1 Se afişează apoi pagina de pornire a aplicației THERMEX Home. Aici aveți posibilitatea de a vă conecta la dispozitivele deja instalate și de a instala dispozitive noi în aplicație. Pentru a instala un dispozitiv nou, apăsați butonul "Add Device" (Adăugare dispozitiv).

1.6.2 Selectați apoi opțiunea "boiler electric".

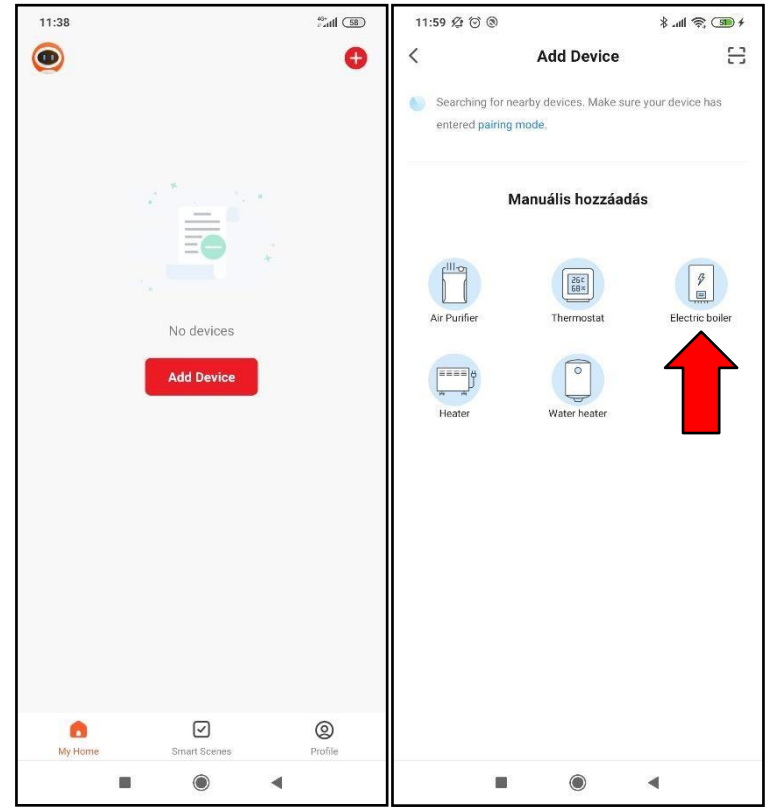

**1.7.1** Selectați rețeaua Wi-fi, introduceți numele și parola rețelei, conectați-vă dispozitivul și faceți clic pe "Next" (Următorul) pentru a continua.

| * 🐠 🛜 👍                                         |
|-------------------------------------------------|
|                                                 |
| l GHz-es Wi-Fi<br>ja be a jelszót               |
| ik, állítsa be először 2,4<br>er setting method |
|                                                 |
| a 🗢 🕕                                           |
|                                                 |
|                                                 |
| <u> </u>                                        |
|                                                 |
| a                                               |
|                                                 |
|                                                 |
|                                                 |
|                                                 |
|                                                 |
|                                                 |
|                                                 |
|                                                 |
|                                                 |

**1.8.1** Verificați dacă ledul Wi-fi (8) clipește pe afișaj; dacă clipește rapid, bifați opțiunea "Confirm indicator rapidly blink".

1.8.2 Apoi continuați cu butonul "Next" (Următorul).

**1.8.3** Apoi va începe căutarea dispozitivului.

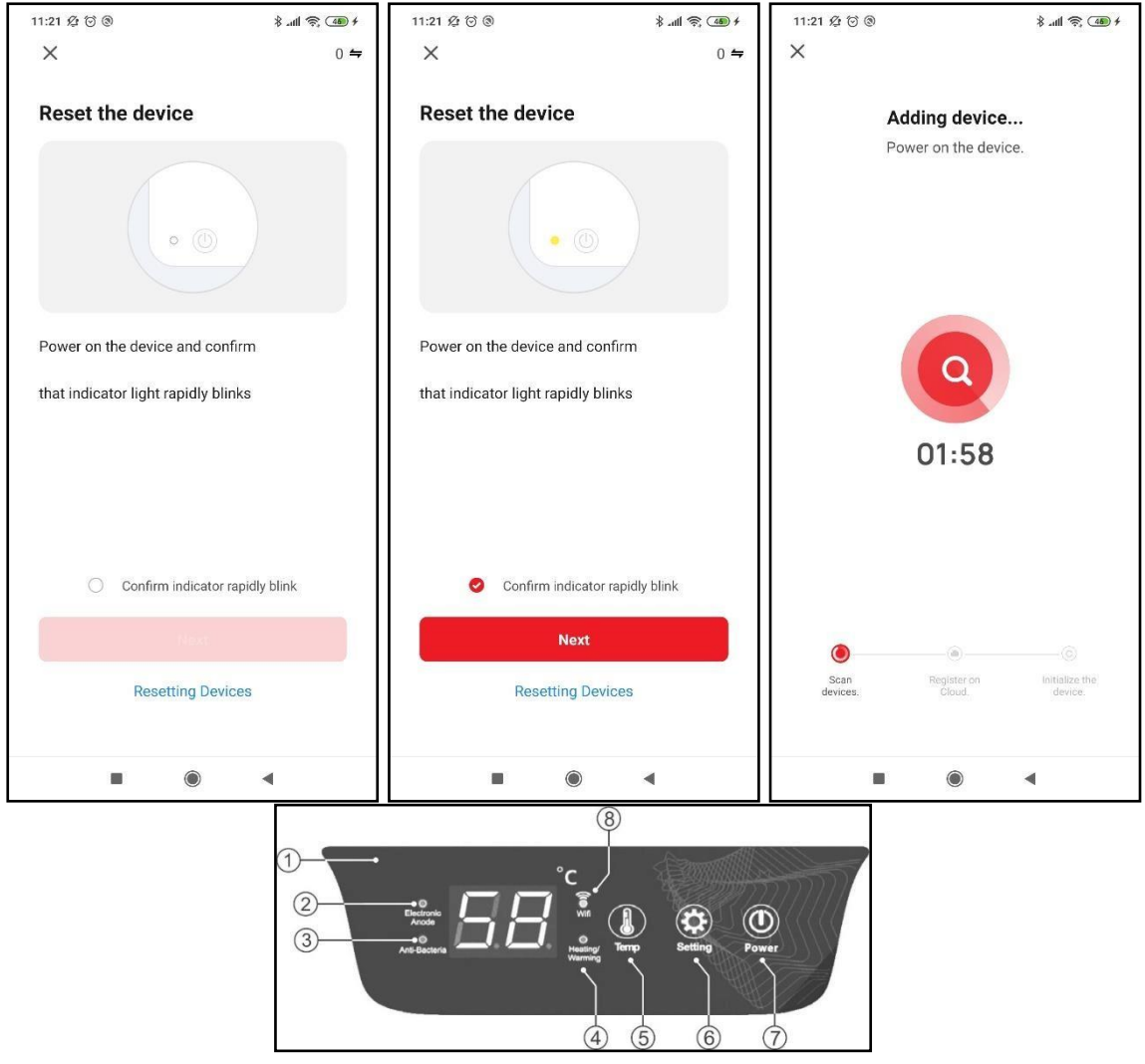

**1.9.1** Aparatul pe care l-ați recunoscut va apărea pe ecran, apăsați semnul "+" de pe imagine.

1.9.2 Apăsați "Confirm" pentru a confirma atașarea.

1.9.3 O mică bifă verde lângă imaginea dispozitivului va indica o conexiune reușită.

| 10:50 🕸 🗇                                      | \$ anli 🕋 (48) | 10:51 🕸 🗇                                                                                                    | \$ .ul 🗟                                   | 10:51 🖉 河                          | 411 🔿 🖽 |
|------------------------------------------------|----------------|----------------------------------------------------------------------------------------------------|--------------------------------------------|------------------------------------|---------|
| Add Devi                                       | ce Done        | Add Device                                                                                                    | Done                                       | Add Device                         | Done    |
| 1 device(s) being added $\hat{\sigma}_{\rm e}$ |                | 1 device(s) being added $z_{i}^{s}$                                                                                                 |                                            | 1 device(s) added successfully     |         |
| Water Heater<br>Tap to add this devic          | e 🕒            | Water Heater<br>Tap to add this device                                                                                              | •                                          | Water Heater<br>Added successfully | 2       |
|                                                |                | Are you sure to finish the p<br>Tap the Add (+) sign to add a d<br>finish pairing. If not, the devic<br>removed.<br>Megszüntetés Cc | rocess?<br>evice and<br>e will be<br>nfirm | 0 device(s) being added            |         |
|                                                |                |                                                                                                    | •                                          |                                    | •       |

1.10.1. Va apărea apoi panoul de control al dispozitivului

**1.10.2** Dacă puterea semnalului este slabă, va apărea următorul mesaj, caz în care este recomandabil să apropiați dispozitivul mobil de sursa semnalului Wi-Fi.

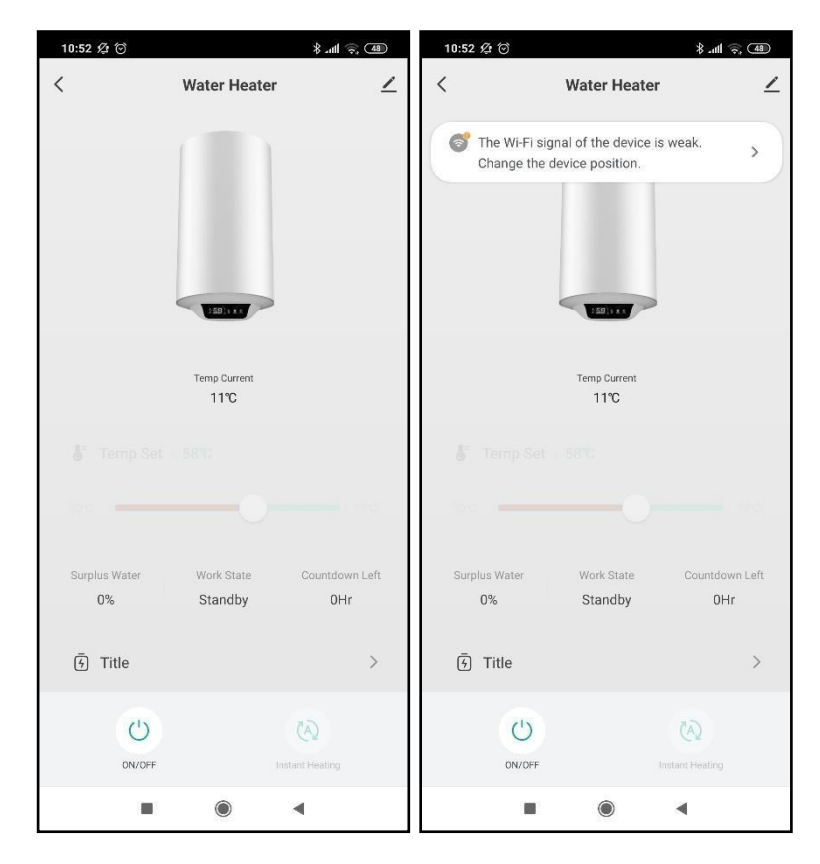

1.11.1 Folosiți butonul "ON/OFF" pentru a porni sau opri aparatul.

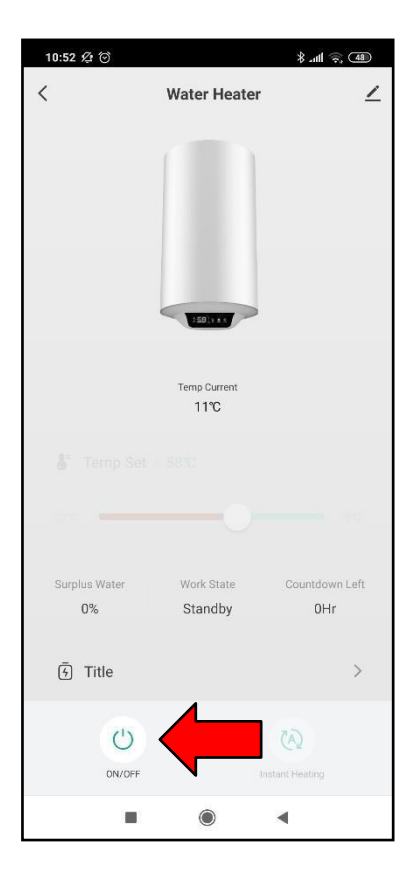

1.12.1. Veți vedea apoi interfața activă a dispozitivului.

1.12.2 Temperatura actuală.

1.12.3 Setați temperatura dorită.

1.12.4 Cantitatea de apă care poate fi extrasă.

1.12.5 Starea aparatului.

**1.12.6** Cronometrul setat va ajunge apoi la temperatura dorită (1.16.2 și 1.16.3).

**1.12.7** Cursorul este utilizat pentru a seta temperatura dorită în modul "Încălzire instantanee". A csúszkával állítható be az elérni kívánt hőfok," Instant heating" módban.

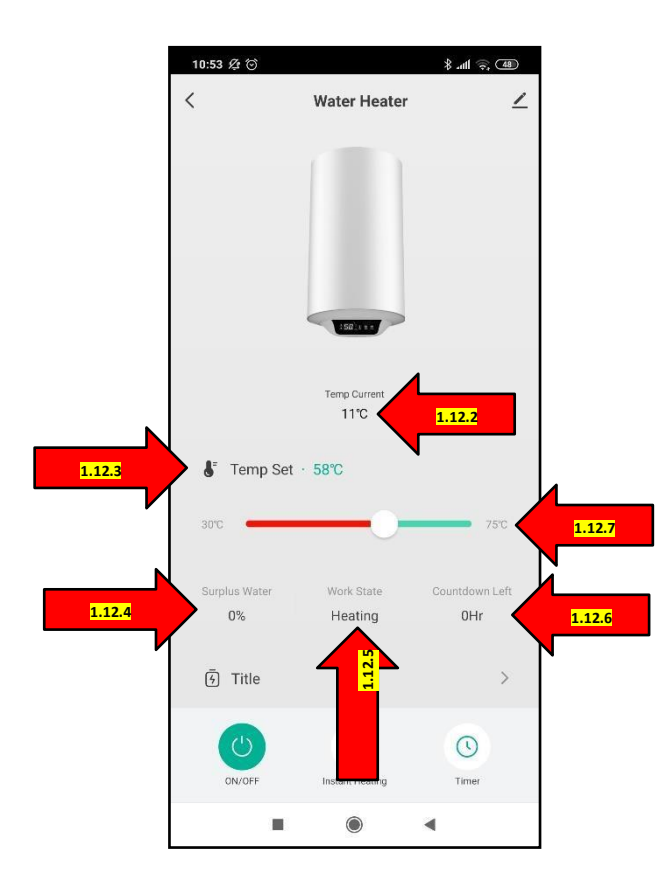

**1.14.1** Faceți clic pe pictograma de mai jos pentru a vă personaliza dispozitivul.

**1.14.2** Puteți seta numele și locația dispozitivului și puteți da înapoi folosind săgeata din stânga din colțul din stânga sus al ecranului. săgeată din partea stângă a colțului din stânga sus.

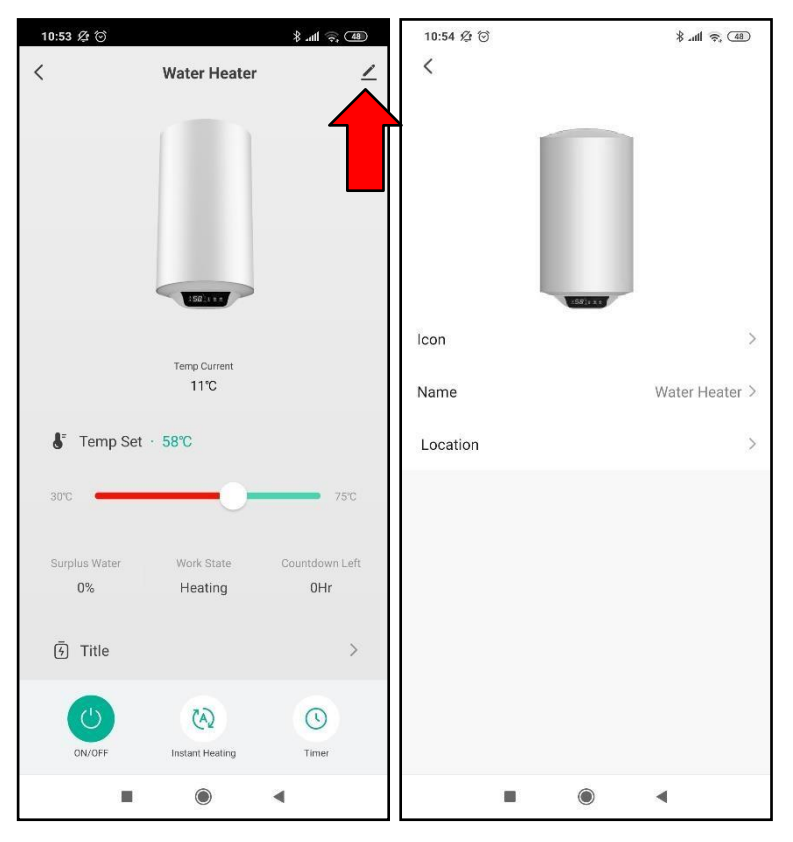

**1.15.1** Dacă faceți clic pe butonul de încălzire instantanee, se va afișa un meniu.

**1.15.2** În acest meniu puteți selecta modul de funcționare. "Instant heating" - Încălzire instantanee; "Anti-Bacteria" - Mod antibacterian; "ECO" - Mod economic; "Smart" - Funcție inteligentă.

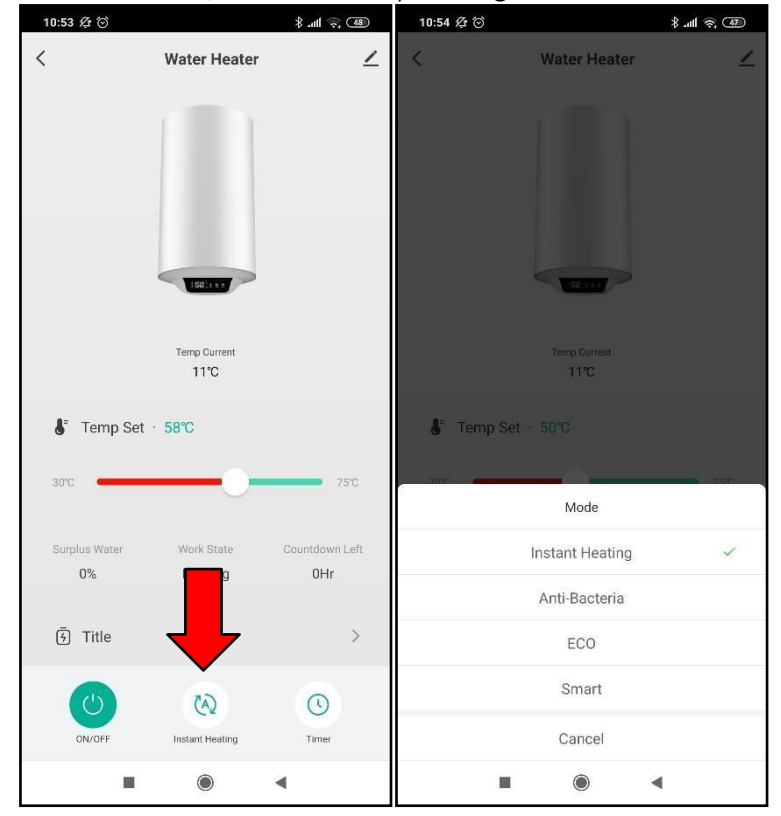

1.16.1 Prin selectarea funcției Timer (Cronometru), este posibilă setarea temperaturii dorite pentru o dată ulterioară.
1.16.2 În exemplu, apa caldă este încălzită la 61 de grade Celsius la ora 20:00.

1.16.3 Acești parametri pot fi personalizați în imaginea de mai jos.

| 10:53 🖉 ତ        |                        | (B) 💭 lh. \$   | 10:55 🖉 | 0            |            | \$ .nl 🔶 🖅 | 10:56 🖉 ⊙ |                 | 🐌 🤅 lh. \$ |
|------------------|------------------------|----------------|---------|--------------|------------|------------|-----------|-----------------|------------|
| <                | Water Heater           | ∠              | ÷       | A            | ppointment |            | Cancel    | add Appointment | Confirm    |
|                  |                        |                | 20:00   | waterTemp: ( | 51°C       |            |           | Start Time      |            |
|                  |                        |                |         |              |            |            | 17        |                 |            |
|                  |                        |                |         |              |            |            | 19        |                 |            |
|                  |                        |                |         |              |            |            | 20        |                 | 00         |
|                  | 1501114                |                |         |              |            |            | 21        |                 | 01         |
|                  |                        |                |         |              |            |            | 22        |                 | 02         |
|                  |                        |                |         |              |            |            | 23        |                 | 03         |
|                  | Temp Current<br>11°C   |                |         |              |            |            | waterTemp |                 | 61°C >     |
| 占 Temp Set       | 58°C                   |                |         |              |            |            |           |                 |            |
| 30°C 🖛           | -0                     | 75°C           |         |              |            |            |           |                 |            |
| Surplus Water 0% | Work State<br>Heating  | Countdown Left |         |              |            |            |           |                 |            |
| 🕢 Title          |                        |                |         |              |            |            |           |                 |            |
| ON/OFF           | (A)<br>Instant Heating | Timer          |         |              |            |            |           |                 |            |
|                  | ۲                      | •              |         |              | ۲          |            | -         | ۲               | •          |

**1.17.1** Cursorul din centru este utilizat pentru a seta temperatura recipientului la temperatura dorită.

## 1.17.2 30 grade Celsius și

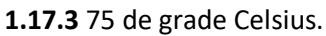

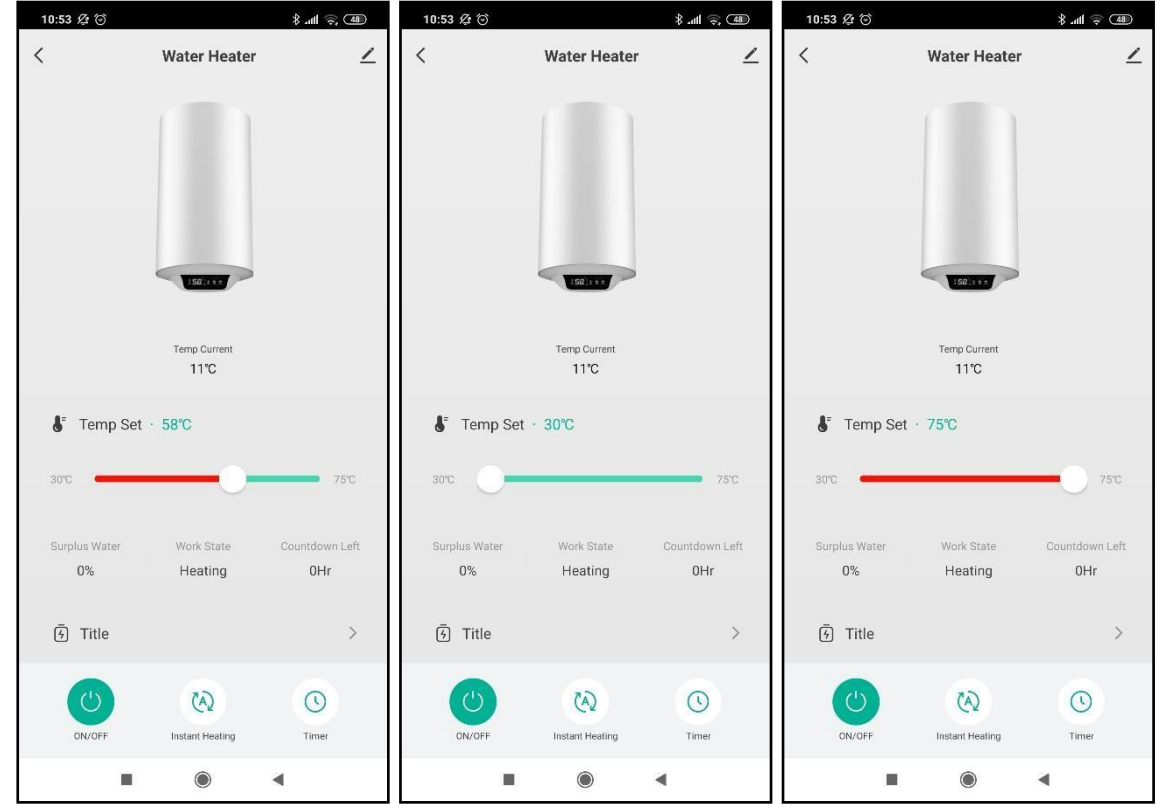

**1.18.1** De asemenea, este posibil să se monitorizeze consumul de energie electrică al încălzitorului electric de apă.

| 10:53 🖉 Θ     |                 | (B) 🔅 (III. \$ | 10:53 🖉 Θ |       |              | in \$ | 48 |
|---------------|-----------------|----------------|-----------|-------|--------------|-------|----|
| <             | Water Heater    | ∠              | <         | ·     | TopBar Title |       | ∠  |
|               | <u></u>         |                | Power C   |       |              |       |    |
|               |                 |                | Year      | Month | Day          |       |    |
|               |                 |                | 2         |       |              |       |    |
|               |                 |                |           |       |              |       |    |
|               | 15021000        |                | 1         |       |              |       |    |
|               | Temp Current    |                |           |       |              |       |    |
|               | 11°C            |                | 0         | :01   |              | 02    |    |
| 🖁 Temp Set    | · 58°C          |                |           |       | 2023         |       | ×  |
| 30°C          |                 | 75°C           |           |       |              |       |    |
| Surplus Water | Work State      | Countdown Left |           |       |              |       |    |
| 0%            | Heating         | 0Hr            |           |       |              |       |    |
| 5 Title       |                 | >              |           |       |              |       |    |
|               |                 |                |           |       |              |       |    |
| ON/OFF        | Instant Heating | Timer          |           |       |              |       |    |
|               | •               | 4              |           |       | ۲            |       |    |

**1.19.1** Data viitoare când vă conectați, dispozitivul va apărea în lista de dispozitive.

| 10:52 🖉 🖯  | 5         |              | * | ul 🖘 🐴         |
|------------|-----------|--------------|---|----------------|
|            |           |              |   | O              |
| All Device | es        |              |   |                |
| U          | Water Hea | ater         |   |                |
|            |           |              |   |                |
|            |           |              |   |                |
|            |           |              |   |                |
|            |           |              |   |                |
|            |           |              |   |                |
|            |           |              |   |                |
|            |           |              |   |                |
|            |           |              |   |                |
| My Home    | 5         | Smart Scenes |   | (Q)<br>Profile |
|            |           | ۲            | • |                |